Oracle Financial Services FATCA Regulatory Reporting Administration and Configuration Guide Release 8.0.8.0.0 October 2019 F12897-01

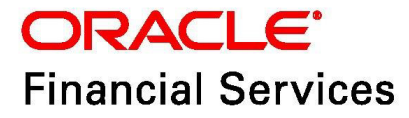

#### OFS FATCA Regulatory Reporting Guide

Copyright © 2020 Oracle and/or its affiliates. All rights reserved.

This software and related documentation are provided under a license agreement containing restrictions on use and disclosure and are protected by intellectual property laws. Except as expressly permitted in your license agreement or allowed by law, you may not use, copy, reproduce, translate, broadcast, modify, license, transmit, distribute, exhibit, perform, publish, or display any part, in any form, or by any means. Reverse engineering, disassembly, or decompilation of this software, unless required by law for interoperability, is prohibited.

The information contained herein is subject to change without notice and is not warranted to be errorfree. If you find any errors, please report them to us in writing.

If this is software or related documentation that is delivered to the U.S. Government or anyone licensing it on behalf of the U.S. Government, then the following notice is applicable:

U.S. GOVERNMENT END USERS: Oracle programs, including any operating system, integrated software, any programs installed on the hardware, and/or documentation, delivered to U.S. Government end users are "commercial computer software" pursuant to the applicable Federal Acquisition Regulation and agency-specific supplemental regulations. As such, use, duplication, disclosure, modification, and adaptation of the programs, including any operating system, integrated software, any programs installed on the hardware, and/or documentation, shall be subject to license terms and license restrictions applicable to the programs. No other rights are granted to the U.S. Government.

This software or hardware is developed for general use in a variety of information management applications. It is not developed or intended for use in any inherently dangerous applications, including applications that may create a risk of personal injury. If you use this software or hardware in dangerous applications, then you shall be responsible to take all appropriate fail-safe, backup, redundancy, and other measures to ensure its safe use. Oracle Corporation and its affiliates disclaim any liability for any damages caused by use of this software or hardware in dangerous applications.

Oracle and Java are registered trademarks of Oracle and/or its affiliates. Other names may be trademarks of their respective owners.

Intel and Intel Xeon are trademarks or registered trademarks of Intel Corporation. All SPARC trademarks are used under license and are trademarks or registered trademarks of SPARC International, Inc. AMD, Opteron, the AMD logo, and the AMD Opteron logo are trademarks or registered trademarks of Advanced Micro Devices. UNIX is a registered trademark of The Open Group.

This software or hardware and documentation may provide access to or information about content, products, and services from third parties. Oracle Corporation and its affiliates are not responsible for and expressly disclaim all warranties of any kind with respect to third-party content, products, and services unless otherwise set forth in an applicable agreement between you and Oracle. Oracle Corporation and its affiliates will not be responsible for any loss, costs, or damages incurred due to your access to or use of third-party content, products, or services, except as set forth in an applicable agreement between you and Oracle.

For information on third party licenses, click here.

# **Document Control**

#### Table 1: Revision History

| Version Number | <b>Revision Date</b> | Changes Done                                                                                                    |
|----------------|----------------------|----------------------------------------------------------------------------------------------------|
| 8.0.8.0.0      | October 2019         | Created the first version of the Oracle Financial Services<br>FATCA Regulatory Reporting Administration and Config-<br>uration Guide for v8.0.8.0.0 Release. |

### **Table of Contents**

| 1   | Abo   | out This Guide                            | 5  |
|-----|-------|-------------------------------------------|----|
| 1.1 |       | Who Should Use this Guide                 | 5  |
| 1.2 | 2     | How this Guide is Organized               | 5  |
| 1.3 | 5     | Where to Find More Information            | 5  |
| 1.4 | 1     | Conventions Used in this Guide            | 6  |
| 2   | Crea  | ating Users                               | 7  |
| 2.1 | I     | Setting Users                             | 7  |
| 3   | Map   | oping Users to User Group                 | 8  |
| 3.1 | I     | Creating Users with Due Date as View-Only | 8  |
| 4   | Add   | ling Client-Specific Security Attributes  | 9  |
| 5   | Loa   | ding Metadata into OFS FATCA RR1          | 0  |
| 6   | Con   | figuring Parameter 1                      | 2  |
| 6.1 | 1     | Report Lock Period                        | 12 |
| 6.2 | 2     | Due Date                                  | 13 |
| 6.3 | 3     | FATCA Reporting Year                      | 13 |
| 6.4 | 4     | Receiving and Country Code                | 14 |
| 7   | FAT   | CA RR Batch Execution 1                   | 5  |
| 7.1 | 1     | Scheduling a Batch                        | 15 |
|     | 7.1.1 | Scheduling a Batch Once                   | 16 |
|     | 7.1.2 | Scheduling a Daily Batch                  | 16 |
|     | 7.1.3 | Scheduling a Weekly Batch                 | 17 |
|     | 7.1.4 | Configuring a Monthly Batch               | 18 |
| 7.2 | 2     | Running a Batch through Fire Run          | 19 |
| 7.3 | 3     | Monitoring a Batch After Execution 2      | 20 |
| 7.4 | 4     | Cancelling a Batch after Execution        | 21 |
| 7.5 | 5     | Re-starting a Batch                       | 22 |
| 7.6 | 5     | Re-running a Batch                        | 23 |
| 8   | Арр   | endix - Excel Upload                      | 4  |
| 9   | OFS   | AA Support Contact Details 2              | 25 |

| Send Us Your | Comments     | 26                    |
|--------------|--------------|-----------------------|
|              | Send Us Your | Send Us Your Comments |

# **1** About This Guide

This guide provides comprehensive instructions to perform the administration activities to configure OFS FATCA Regulatory Reporting.

This chapter focuses on the following topics:

- Who Should Use this Guide
- How this Guide is Organized
- Where to Find More Information
- Conventions Used in this Guide

## 1.1 Who Should Use this Guide

The OFS FATCA Regulatory Reporting Administration and Configuration Guide is designed for Oracle Financial Services Installers and System Administrators. Their roles and responsibilities, as they operate within OFS FATCA Regulatory Reporting, include the following:

- **FATCA Administrator:** Configures, maintains, and adjusts the system and is usually an employee of a specific Oracle Financial Services customer. The System Administrator maintains user accounts and roles, monitors data ingestion and case management, archives data, loads data feeds, and performs post-processing tasks.
- **FATCA RR Administrator**: This user is responsible for managing the static data used in the application, creating application users, mapping users to user groups, and configuring the various parameters used in the application.
- ECM Administrator: This user is responsible for mapping security attributes to users.

## **1.2** How this Guide is Organized

The Oracle Financial Services FATCA Regulatory Reporting Administration and Configuration Guide, includes the following topics:

- Chapter 2, *Creating Users*, explains how to create users and provide access to OFS FATCA Regulatory Reporting.
- Chapter 3, *Mapping Users to User Group*, discusses mapping users to user groups.
- Chapter 4, *Adding Client-Specific Security Attributes*, explains the steps to add client-specific security attributes to OFS FATCA Regulatory Reporting.
- Chapter 5, Loading Metadata into OFS FATCA RR, explains the steps to load client provided data.
- Chapter 6, *Configuring Parameter*, explains the steps to configure report due date, report lock time period, and FATCA reporting year.
- Chapter 7, FATCA RR Batch Execution, explains the steps to run batch process periodically.
- Appendix 8, Appendix Excel Upload, explains the steps to perform Excel upload.

### **1.3** Where to Find More Information

For additional information about OFS FATCA Regulatory Reporting, refer to the following documents:

- OFS FATCA Regulatory Reporting User Guide
- FATCA Administration and Configuration Guide

- Enterprise Case Management User Guide
- FATCA Assessment Guide

NOTE

The FATCA Assessment Guide is required only if you are using the FATCA application.

To find additional information about how Oracle Financial Services solves real business problems, see our website at www.oracle.com/financialservices.

## 1.4 Conventions Used in this Guide

Table 1 lists the conventions used in this guide.

#### Table 1: Conventions Used in this Guide

| Convention            | Meaning                                                                                                    |
|-----------------------|----------------------------------------------------------------------------------------------------|
| Italics               | <ul><li>Names of books, chapters, and sections as references</li><li>Emphasis</li></ul>                                                                                                    |
| Bold                  | <ul> <li>Object of an action (menu names, field names, options, button names) in a step-by-step procedure</li> <li>Commands typed at a prompt</li> <li>User input</li> </ul>                                                                              |
| Monospace             | <ul> <li>Directories and subdirectories</li> <li>File names and extensions</li> <li>Process names</li> <li>Code sample, including keywords and variables within text and as separate paragraphs, and user-defined program elements within text</li> </ul> |
| <variable></variable> | Substitute input value                                                                                                    |

# 2 Creating Users

This chapter explains the steps to create users. OFS FATCA Regulatory Reporting has predefined user groups to access the application.

### 2.1 Setting Users

To set a user and provide user access to OFS FATCA Regulatory Reporting, follow these steps:

- 1. For creating users, refer to the Oracle Financial Services Analytical Applications Infrastructure User Guide.
- 2. Once the users are created, map the users to predefined user groups, which in turn maps the user to a user role.

For more information on mapping users to user groups, refer to Chapter 3, *Mapping Users to User Group*.

For more information on setting users, refer to the Oracle Financial Services Analytical Applications Infrastructure User Guide.

# 3 Mapping Users to User Group

This chapter discusses mapping users to user groups.

The following table describes the predefined User Roles and corresponding User Groups present in OFS FATCA Regulatory Reporting.

|  | Table 1: | User | Roles | and | User | Groups |
|--|----------|------|-------|-----|------|--------|
|--|----------|------|-------|-----|------|--------|

| User Role               | Group Name          | User Group Code |
|-------------------------|---------------------|-----------------|
| FATCA Report Analyst    | RR FATCA Analyst    | RRANAFATCA      |
| FATCA Report Supervisor | RR FATCA Supervisor | RRSUPFATCA      |
| FATCA Report Auditor    | RR FATCA Auditor    | RRAUDFATCA      |
| FATCA Report Admin      | RR FATCA Admin      | RRADMINFATCA    |

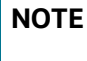

If FATCA RR is installed and implemented with OFSFCCM/OFS-FATCA Assessment, do not create a separate FATCA Report Admin. Instead, map the RR FATCA Admin group to the existing OFSF-CCM/OFSFATCA Assessment Admin users.

For more information about User to User Group mapping, refer to the Oracle Financial Services Analytical Applications Infrastructure User Manual.

## 3.1 Creating Users with Due Date as View-Only

To create users with a Due Date as View Only, un-map the **FATCA Report Edit Due Date** rule and map **FATCA Report View Due Date** role, for the selected group.

By default, all groups are mapped to have editable Due Dates on the UI.

For more information on due dates, refer to the OFS FATCA Regulatory Reporting User Guide.

For more information on User Group to Role mapping, refer to the Oracle Financial Services Analytical Applications Infrastructure User Manual.

# 4 Adding Client-Specific Security Attributes

To add client-specific security attributes to OFS FATCA Regulatory Reporting, follow these steps:

- Download the following Excel sheets from <ftpshare path>/STAGE/Excelupload/ Templates to the Windows machine. The <ftpshare path> is the same path given in variable APP\_DRIVE\_TM while installing OFSAAI. For more information, refer to the Oracle Financial Services Analytical Applications Infrastructure Installation and Configuration Guide.
  - DIM\_DOMAIN1.xlsx: DIM\_DOMAIN1.xlsx should be filled with Jurisdictions which are available in OFSFCCM.
  - DIM\_DOMAIN2.xlsx: DIM\_DOMAIN2.xlsx should be filled with Business Domains which are available in OFSFCCM.
  - DIM\_DOMAIN3.xlsx: DIM\_DOMAIN3.xlsx should be filled with Legal Entities which are available in OFSFCCM.
- 2. Upload the Excel data. For more information on steps to perform Excel Upload, refer to Chapter 8, *Appendix Excel Upload*.
- 3. Navigate to Administration menu > User Administration > Regulatory Report User's Attribute Administration. This will take you to a drop-down list with all the OFS FATCA RR users created. Assign attributes to each user from each drop-down list.
- 4. Close the Regulatory Report User's Attribute Administration screen.
- 5. Logout from the OFS FATCA Regulatory Reporting application.

# 5 Loading Metadata into OFS FATCA RR

OFS FATCA Regulatory Reporting uses the following client-provided data as per their business requirements:

- Reporting Institution Details
- Reporting Institution to Report Type Mapping
- Filing Institution Details
- Filing Institution to Report Type Mapping
- User Information
- Mapping the Filing Institution with the CRS Attributes

Follow these steps to load the data into OFS FATCA RR:

- Download the following excel sheets from the <ftpshare path>/STAGE/Excelupload/ AMCMLookupfiles/Template directory to the Windows machine. The <ftpshare path> is the same path as given in the variable placeholder ##FTPSHARE\_PATH## in the OFSAAI InstallConfig.xml file.
  - DIM\_REPORTING\_INSTITUTION.xlsx
  - MAP\_REPINST\_REPTYPE.xlsx
  - DIM\_FILING\_INSTITUTION.xlsx
  - DIM\_FATCA\_DOMAIN1.xls
  - DIM\_FATCA\_DOMAIN2.xls
  - DIM\_FATCA\_DOMAIN3.xls
  - Dim\_country.xls

| NOTE | <ul> <li>While creating report populate the filer information based<br/>on "ACCT.LEGAL_NTITY_ID" from the<br/>"DIM_FILING_INSTITUION" table.</li> </ul>                                                                             |
|------|----------------------------------------------------------------------------------------------------|
|      | <ul> <li>Filling Institution table has field called<br/>DIM_FILING_INSTITUION.V_LEGAL_ENTITY_ID. There should be<br/>one to one mapping between<br/>DIM_FILING_INSTITUION.V_LEGAL_ENTITY_ID and<br/>ACCT.LEGAL_NTITY_ID.</li> </ul> |
|      | <ul> <li>"DIM_FILING_INSTITUION" also has "V_FILING_TYPE_CNTRY", it<br/>explains whether the report is for UK, CA or US.</li> </ul>                                                                                                 |

- MAP\_FILINST\_REPTYPE.xlsx
- DIM\_USERS.xlsx
- FCT\_BRCONTACT\_INFO.xlsx
- MAP\_DMN2\_ACCTNUMTYPE.xlsx
- 2. Download the following excel sheets from the <ftpshare path>/STAGE/Excelupload/ TEMPLATE directory to the Windows machine. The <ftpshare path> is the same path as

given in the variable placeholder ##FTPSHARE\_PATH## in the OFSAAI\_InstallConfig.xml file.

- MAP\_FILING\_INST\_PARAM.xls
- 3. Add data in each Excel sheet as per your installation requirement.
- 4. Upload the Excel data. For more information on steps to perform Excel Upload, refer to Chapter 8, *Appendix Excel Upload*.

| NOTE | There are some static length check validation done on the specific field while creating reports. The list of those fields are shown below. |
|------|----------------------------------------------------------------------------------------------------|
|      |                                                                                                    |

#### Table 1: Length Validation Details

| Table Name                    | Field Name       | UK                                     | Canada                                                                                          |
|-------------------------------|------------------|----------------------------------------|-------------------------------------------------------------------------------------------------|
| DIM_FILING_INSTITUTION        | V_USER_ID        | The length validation is 10 digit only | NA                                                                                              |
| DIM_FILING_INSTITUTION        | V_REGISTER_ID    | The length validation is13 digits only | The length validation is15 digits only                                                          |
| DIM_FILING_INSTITUTION        | V_GIIN           | NA                                     | The length validation is<br>19 digits only                                                      |
| FCT_BRCONTACT_INFO            | N_CONTACT_AREACD | NA                                     | The length validation is 3 digits only                                                          |
| FCT_BRCONTACT_INFO            | N_CONTACT_PHONE  | NA                                     | The length validation<br>Requirement is 3 digit<br>numeric with a (-),<br>followed by 4 numeric |
| DIM_REPORTING_INSTITUTI<br>ON | V_GIIN           | NA                                     | The length validation is19 digits only                                                          |

# **6** Configuring Parameter

This chapter covers the following topics:

- Report Lock Period
- Due Date
- FATCA Reporting Year
- Receiving and Country Code

## 6.1 Report Lock Period

If a user forgets to log off from the OFS FATCA Regulatory Reporting application or if the screen is closed while accessing a report, the report gets locked for a preconfigured duration. By default, the duration is 60 minutes. This duration can be altered as per your requirement.

#### Table 1: Report Lock Period

| Attribute<br>Name                        | Value  | Default<br>pre-<br>packaged<br>value | Behavior                                                                                                    | SQL                                                                                                    |
|------------------------------------------|--------|--------------------------------------|----------------------------------------------------------------------------------------------------|----------------------------------------------------------------------------------------------------|
| FATCA _<br>Reporting<br>_Lock_Per<br>iod | Number | 60 Minutes                           | Time Limit in minutes till<br>which the report will be<br>locked, until a user logs off<br>from the report or<br>application. | UPDATE<br>FATCA_SETUP_PARAMS<br>SET<br>N_SUB_PARAM_NB_1_VAL=<br>' <duration in<br="">MINUTES&gt;' WHERE<br/>N_PARAM_KEY= 14;<br/>COMMIT;</duration> |

### 6.2 Due Date

#### Table 2: Due Date

| Attribute Name      | Value | Defau<br>It pre-<br>packa<br>ged<br>value | Behavior                                                                                                    | SQL                                                                                                    |
|---------------------|-------|-------------------------------------------|----------------------------------------------------------------------------------------------------|----------------------------------------------------------------------------------------------------|
| Due_DATE_Param<br>s | Date  |                                           | When an RR report is created<br>manually or via an action<br>from an alert or a case, the<br>application automatically<br>sets the due date to the date<br>mentioned in the column. | UPDATE<br>FATCA_SETUP_PARAMS SET<br>D_SUB_PARAM_DT_1_VAL =<br>' <date be<br="" should="" which="">set as default due date<br/>for the report &gt;' WHERE<br/>N_PARAM_KEY =<br/>12;COMMIT;</date> |

NOTE

**Default due date will be** Rep\_Yr\_End\_Dt, **if not specified in** Due\_DATE\_Params.

# 6.3 FATCA Reporting Year

This parameter provides the details of the financial year for FATCA Reporting.

| Attribute Name      | Value | Default<br>pre-<br>packaged<br>value | Behavior                              | SQL                                                                                                    |
|---------------------|-------|--------------------------------------|---------------------------------------|----------------------------------------------------------------------------------------------------|
| Rep_Yr_Start<br>_Dt | Date  | -                                    | Start date of FATCA reporting period. | UPDATE<br>FATCA_SETUP_PARAMS SET<br>D_SUB_PARAM_DT_1_VAL =<br>' <start_date>' WHERE<br/>N_PARAM_KEY = 13;<br/>COMMIT;</start_date> |
| Rep_Yr_End_D<br>t   | Date  | -                                    | End date of FATCA reporting period.   | UPDATE<br>FATCA_SETUP_PARAMS_SET<br>D_SUB_PARAM_DT_2_VAL =<br>' <end_date>' WHERE<br/>N_PARAM_KEY = 13;<br/>COMMIT;</end_date>     |

### Table 3: FATCA Reporting Year

# 6.4 Receiving and Country Code

This parameter represents the values to be populated in the Receiving and Transmitting tags in the Regular and NIL XMLs for the US region.

| Attribute Name                                             | Value  | Default pre-<br>packaged<br>value | Behavior                                                                                           | SQL                                                                                                    |
|------------------------------------------------------------|--------|-----------------------------------|----------------------------------------------------------------------------------------------------|----------------------------------------------------------------------------------------------------|
| V_SUB_PARAM_TX<br>_1_VAL                                   | CHAR   | -                                 | This column<br>represents the<br>Receiving<br>country.                                             | UPDATE FATCA_SETUP_PARAMS<br>SET V_SUB_PARAM_TX_1_VAL=<br>' <country code="" of<br="">Receiving country for<br/>Regular and NIL XML of US<br/>Template&gt;'<br/>WHERE N_PARAM_KEY= 15;<br/>COMMIT;</country>                                                                        |
| DIL_FILING_INS<br>TITUTION.N_TRA<br>NSMITTER_CNTRY<br>_KEY | Number | -                                 | This column<br>represents the<br>Transmitting<br>country.<br>Update as per<br>your<br>requirement. | update<br>dim_filing_institution<br>SET<br>N_TRANSMITTER_CNTRY_KEY<br>= <country code="" of<br="">Receiving country for<br/>Regular and NIL XML of US<br/>Template&gt;<br/>where<br/>n_filing_institution_key=<br/><filing institution="" key<br="">of filer&gt;</filing></country> |

# FATCA RR Batch Execution

7

FATCA Reports can be generated through a batch process that can be executed periodically such as Daily, Weekly, Monthly, Quarterly, and Half-yearly depending on an organization's requirement.

You can configure the FATCA Reports batches as per the business process requirements of the organization. The OFS FATCA Regulatory Reporting has the following batches that assesses accounts and create Individual and Pooled FATCA RR Reports.

- 1. FATCA\_RR batch (only for stand alone FATCA Reporting)
- 2. Oracle Case Report Processing FTS
- 3. Oracle Case Report Processing IRS
- 4. Oracle Case Pooled Report Processing
  - To file FTS Reporting Run 2 and 4 batches
  - To file IRS Reporting Run 3 and 4 batches

| NOTE | <ul> <li>Execution of above batches (2, 3, and 4) will update the<br/>case status to Closed Report Generated, when ECM and<br/>BD are installed in same database.</li> </ul> |
|------|----------------------------------------------------------------------------------------------------|
|      | • You cannot execute batches 2, 3, and 4 in sequence.                                                                                                    |
|      | • Batch - 2 cannot be executed when batch-3 and 4 are executed.<br>This will result into overwriting the existing report generated.                                          |

This chapter details the configuration of Batches and includes steps to do the following:

- Scheduling a Batch
- Running a Batch through Fire Run
- Monitoring a Batch After Execution
- Cancelling a Batch after Execution
- Re-starting a Batch
- Re-running a Batch

## 7.1 Scheduling a Batch

Ensure all the required servers, that is, ICC, Router, and Message are up and running before executing a batch. For more information on starting servers, refer to the *Oracle Financial Services Analytical Applications Infrastructure Installation and Configuration Guide.* 

When an organization wants to run the batches periodically, a FATCA Administrator user can schedule the batches to run either once, daily, weekly, or monthly.

| Before scheduling a batch, ensure that the ICC router and message<br>server are up and running. For more information on starting ICC<br>router and message server, refer to the Oracle Financial Services<br>Analytical Applications Infrastructure User Manual Release |
|----------------------------------------------------------------------------------------------------|
| Analytical Applications Infrastructure User Manual Release.                                                                                                    |
|                                                                                                    |

This section includes the following topics:

• Scheduling a Batch Once

- Scheduling a Daily Batch
- Scheduling a Weekly Batch
- Configuring a Monthly Batch

**NOTE** Before starting a batch, you must update the TSNNames.ora file and the dbname column of the dsnmater and DB\_master tables. Information about these actions can be found in the Installation Guide.

### 7.1.1 Scheduling a Batch Once

To schedule a batch that you want to run only once, follow these steps:

- 1. Login to Oracle Financial Services Analytical Applications Infrastructure as a FATCA Administrator user.
- 2. Click **Common Tasks** and expand **Operations** from the LHS menu.
- 3. Click **Batch Scheduler**. The Batch Scheduler page is displayed.

| Batch Scheduler                                   |           |                      |               |         |                             |         |       |                  | 0     |
|---------------------------------------------------|-----------|----------------------|---------------|---------|-----------------------------|---------|-------|------------------|-------|
|                                                   |           |                      |               |         |                             |         |       | Q Search D F     | leset |
| Batch ID Like                                     | AML87INF_ |                      |               |         | Batch Description Like      |         |       |                  |       |
| Module                                            |           |                      | •             |         | Last Modification Date      | Between | 🗂 And |                  | C     |
| ~Server Time                                      |           |                      |               |         |                             |         |       | "D Re            | fresh |
|                                                   |           | Current Server Time: | 28/05/2020 13 | 3:03:15 |                             |         |       |                  |       |
| ~Batch Name                                       |           |                      |               |         |                             |         |       |                  |       |
| Batch ID A                                        |           |                      |               | Ba      | tch Description             |         |       |                  |       |
| AML87INF_MD8_Batch                                |           |                      |               | Ba      | tch for Publishing Metadata |         |       |                  |       |
| Page 1 of 1 (1-1 of 1 items) K<br>Batch Scheduler | < > >     |                      |               |         |                             |         |       | Records Per Page | 15    |
|                                                   |           |                      |               |         |                             |         |       |                  |       |
|                                                   |           |                      |               | Save Ca | ncel                        |         |       |                  |       |

#### Figure 1: Batch Scheduler Page

- 4. Select a batch that you want to schedule from the list of available batches. The Batch Scheduler section expands and displays additional options.
- 5. Select New Schedule.
- 6. Set the frequency of the new schedule as **Once** by selecting the radio button.
- 7. Enter the schedule time of the batch by specifying the **Start Date** and the **Run Time**.
- 8. Click Save.

### 7.1.2 Scheduling a Daily Batch

To schedule a batch that you want to run daily, follow these steps:

- 1. Navigate to the Batch Scheduler page.
- 2. Select a batch that you want to schedule from the list of available batches. The Batch Scheduler section expands and displays additional options.
- 3. Click New Schedule.

- 4. Set the frequency of the new schedule as **Daily**.
- 5. Enter the schedule time of the batch by specifying the **Dates**, **Run Time**, and **Every field** information.

| Batch Scheduler                  |                                  |                    |                           |                                   |                         |       |                   |  |
|----------------------------------|----------------------------------|--------------------|---------------------------|-----------------------------------|-------------------------|-------|-------------------|--|
|                                  |                                  |                    |                           |                                   |                         |       |                   |  |
| » Search                         |                                  |                    |                           |                                   | 1                       |       | <u>R</u> 2        |  |
| Batch ID Like                    | AMINFORR2_                       |                    | Batch D                   | escription Like                   |                         |       |                   |  |
| Nodule                           |                                  | -                  | Last Mo                   | dification Date                   | Between                 | • And | 0                 |  |
| » Server Time                    |                                  |                    |                           |                                   |                         |       | 2                 |  |
| Current Server Time:             |                                  | 21/07/2014 2       | 1:11:35                   |                                   |                         |       |                   |  |
|                                  |                                  |                    |                           |                                   |                         |       |                   |  |
| Batch Name                       |                                  |                    | Ratab Da                  | aristian                          |                         | ₹     | 1-7/7 KU KU LU LU |  |
| AMINEORD2 1405692971384          |                                  | AutoPup            | 1395677595549 Description |                                   |                         |       |                   |  |
| AMINEORR2 1405694268264          |                                  |                    | AutoRun                   | 1395677595549 Description         |                         |       |                   |  |
| AMINFORR2 1405695393271          |                                  |                    |                           | AutoRun 1395677595549 Description |                         |       |                   |  |
| AMINFORR2 1405942469375          |                                  |                    |                           | AutoRun_1395677595549_Description |                         |       |                   |  |
| AMINFORR2 1405942846820          |                                  |                    |                           | 1395677595549_Description         |                         |       |                   |  |
| AMINFORR2 1405944134206          |                                  |                    |                           | 1395677595549_Description         |                         |       |                   |  |
| AMINFORR2_1405944751221          |                                  |                    | AutoRun                   | 1395677595549_Description         |                         |       |                   |  |
| » Batch Scheduler                |                                  |                    |                           |                                   |                         |       |                   |  |
| Domain:                          | AMINFORR2                        |                    | Batch:                    |                                   | AMINFORR2_1405692971384 |       |                   |  |
| Schedule                         | New Schedule O Existing Schedule | edule              |                           |                                   |                         |       |                   |  |
| » New Schedule                   |                                  |                    |                           |                                   |                         |       |                   |  |
| Schedule Name                    |                                  |                    |                           |                                   |                         |       |                   |  |
| 🔿 Once 🖲 Daily 🔿 Weekly 🔿 Monthl | y 🕥 Adhoc                        |                    |                           |                                   |                         |       |                   |  |
|                                  |                                  |                    |                           |                                   |                         |       |                   |  |
| » Schedule Time                  |                                  |                    |                           |                                   |                         |       |                   |  |
| Dates                            | Start Date 01-05-2014 Er         | nd Date 31-05-2014 |                           |                                   |                         |       |                   |  |
| Run Time                         | 00 Hours                         | 00 Minutes         | Lag                       |                                   | 0 Days                  |       |                   |  |
| Every                            | 5 Days                           |                    |                           |                                   |                         |       |                   |  |

Figure 2: Scheduling a Daily Batch

6. Click Save.

### 7.1.3 Scheduling a Weekly Batch

To schedule a batch that you want to run weekly, follow these steps:

- 1. Navigate to the Batch Scheduler page.
- 2. Select a batch that you want to schedule from the list of available batches. The Batch Scheduler section expands and displays additional options.
- 3. Click **New Schedule**.
- 4. Set the frequency of the new schedule as **Weekly**.
- 5. Enter the schedule time of the batch by specifying the **Dates**, and other information such as **Run Time**, **Every**, and **Working days of the Week**.

|                                   |                                  | Bate                | ch Scheduler                      |                         |                 |
|-----------------------------------|----------------------------------|---------------------|-----------------------------------|-------------------------|-----------------|
| latch Scheduler                   |                                  |                     |                                   |                         |                 |
| Search                            |                                  |                     |                                   |                         | R 🛛             |
| latch ID Like                     | AMINFORR2_                       |                     | Batch Description Like            |                         |                 |
| lodule                            |                                  | •                   | Last Modification Date            | Between And             |                 |
| » Server Time                     |                                  |                     |                                   |                         | B               |
| urrent Server Time:               |                                  | 21/07/2014 21:14:36 |                                   |                         |                 |
| » Batch Name                      |                                  |                     |                                   | ₹                       | 1 - 7 / 7 🗶 🕻 🕻 |
| Batch D 🔺                         |                                  |                     | Batch Description                 |                         |                 |
| AMINFORR2_1405692971384           |                                  |                     | AutoRun_1395677595549_Description | n                       |                 |
| AMINFORR2_1405694268264           |                                  |                     | AutoRun_1395677595549_Description | n                       |                 |
| AMINFORR2_1405695393271           |                                  |                     | AutoRun_1395677595549_Description | n                       |                 |
| AMINFORR2_1405942469375           |                                  |                     | AutoRun_1395677595549_Description | n                       |                 |
| AMINFORR2_1405942846820           |                                  |                     | AutoRun_1395677595549_Description | n                       |                 |
| AMINFORR2_1405944134206           |                                  |                     | AutoRun_1395677595549_Description | n                       |                 |
| AMINFORR2_1405944751221           |                                  |                     | AutoRun_1395677595549_Description | n                       |                 |
| » Batch Scheduler                 |                                  |                     |                                   |                         |                 |
| Iomain:                           | AMINFORR2                        |                     | Batch:                            | AMINFORR2_1405692971384 |                 |
| ichedule                          | New Schedule O Existing Schedule | 5                   |                                   |                         |                 |
| » New Schedule                    |                                  |                     |                                   |                         |                 |
| chedule Name                      |                                  |                     |                                   |                         |                 |
| 🕤 Once 🔘 Daily 💿 Weekly 🔘 Monthly | C Adhoc                          |                     |                                   |                         |                 |
| Schedule Time                     |                                  |                     |                                   |                         |                 |
| lates                             | Start Date 01-05-2014 End Da     | ate 31-05-2014      |                                   |                         |                 |
| tun Time                          | 10 Hours                         | 00 Minutes          | Lag                               | 0 Days                  |                 |
| very                              | 2 Weeks                          |                     |                                   |                         |                 |
|                                   | Sunday // Monday / Tuesday       | Wednesday           | iday 🥅 Saturday                   |                         |                 |

#### Figure 3: Scheduling a Weekly Batch

6. Click Save.

### 7.1.4 Configuring a Monthly Batch

To schedule a batch that you want to run monthly, follow these steps:

- 1. Navigate to the Batch Scheduler page.
- 2. Select a batch that you want to schedule from the list of available batches. The Batch Scheduler section expands and displays additional options.
- 3. Click New Schedule.
- 4. Set the frequency of the new schedule as **Weekly**.
- 5. Enter the schedule time of the batch by specifying the **Dates**, and **Run Time** information.

| MINFORR2                                                   | 21/07/2014 21:18:08                                                                                                    | Batch Description Like Last Modification Date                                                                                                    | Between                                                                                                    | And                                                                                                    | D                                                                                                    |
|------------------------------------------------------------|----------------------------------------------------------------------------------------------------|----------------------------------------------------------------------------------------------------|----------------------------------------------------------------------------------------------------|----------------------------------------------------------------------------------------------------|----------------------------------------------------------------------------------------------------|
|                                                            | 21/07/2014 21:18:08                                                                                                    | Last Modification Date                                                                                                    | Between                                                                                                    | And And                                                                                                    |                                                                                                    |
|                                                            | 21/07/2014 21:18:08                                                                                                    |                                                                                                    |                                                                                                    |                                                                                                    | 3                                                                                                    |
|                                                            | 21/07/2014 21:18:08                                                                                                    |                                                                                                    |                                                                                                    |                                                                                                    |                                                                                                    |
|                                                            |                                                                                                    |                                                                                                    |                                                                                                    |                                                                                                    |                                                                                                    |
|                                                            |                                                                                                    |                                                                                                    |                                                                                                    | Ŧ                                                                                                    | 1-7/7 📢 📢 🖸                                                                                                    |
|                                                            |                                                                                                    | Batch Description                                                                                                    |                                                                                                    |                                                                                                    |                                                                                                    |
|                                                            |                                                                                                    | AutoRun_1395677595549_Description                                                                                                    |                                                                                                    |                                                                                                    |                                                                                                    |
|                                                            |                                                                                                    | AutoRun_1395677595549_Description                                                                                                    |                                                                                                    |                                                                                                    |                                                                                                    |
|                                                            |                                                                                                    | AutoRun_1395677595549_Description                                                                                                    |                                                                                                    |                                                                                                    |                                                                                                    |
|                                                            |                                                                                                    | AutoRun_1395677595549_Description                                                                                                    |                                                                                                    |                                                                                                    |                                                                                                    |
|                                                            |                                                                                                    | AutoRun_1395677595549_Description                                                                                                    |                                                                                                    |                                                                                                    |                                                                                                    |
|                                                            |                                                                                                    | AutoRun_1395677595549_Description                                                                                                    |                                                                                                    |                                                                                                    |                                                                                                    |
|                                                            |                                                                                                    | AutoRun_1395677595549_Description                                                                                                    |                                                                                                    |                                                                                                    |                                                                                                    |
|                                                            |                                                                                                    |                                                                                                    |                                                                                                    |                                                                                                    |                                                                                                    |
| AMINFORR2                                                  |                                                                                                    | Batch:                                                                                                    | AMINFORR2_1405692971384                                                                                                    |                                                                                                    |                                                                                                    |
| New Schedule O Existing Schedule                           |                                                                                                    |                                                                                                    |                                                                                                    |                                                                                                    |                                                                                                    |
|                                                            |                                                                                                    |                                                                                                    |                                                                                                    |                                                                                                    |                                                                                                    |
|                                                            |                                                                                                    |                                                                                                    |                                                                                                    |                                                                                                    |                                                                                                    |
| c                                                          |                                                                                                    |                                                                                                    |                                                                                                    |                                                                                                    |                                                                                                    |
|                                                            |                                                                                                    |                                                                                                    |                                                                                                    |                                                                                                    |                                                                                                    |
| Start Date 01-05-2014 End Date 31-05                       | -2014                                                                                                    |                                                                                                    |                                                                                                    |                                                                                                    |                                                                                                    |
| 10 Hours                                                   | 00 Minutes                                                                                                    | Lag                                                                                                    | 0 Days                                                                                                    |                                                                                                    |                                                                                                    |
| Month(s)                                                   |                                                                                                    |                                                                                                    |                                                                                                    |                                                                                                    |                                                                                                    |
| Jan Feb Mar Apr V May Jun<br>Jul V Aug Sep V Oct Nov V Dec |                                                                                                    |                                                                                                    |                                                                                                    |                                                                                                    |                                                                                                    |
| of the month (comma deli                                   | imited) 🔲 include month's l                                                                                                    | ast date                                                                                                    |                                                                                                    |                                                                                                    |                                                                                                    |
| First • of the weekday Monday                              | •                                                                                                    |                                                                                                    |                                                                                                    |                                                                                                    |                                                                                                    |
|                                                            | MNFORP2<br>New Schedule Existing Schedule<br>c<br>tart Date 01-05-2014 End Date 31-02<br>10)Houra<br>Nonth(s)<br>Jan Feb Mar Apr V May Jun<br>Jul V Aug Sep V Oct Nov V Dec<br>of the month (comma del<br>First • of the weekday Monday | MMBFORR2<br>MBFORR2   New Schedule   Existing Schedule  tart Date 01-05-2014  End Date 31-05-2014  00 Minutes 00 Minutes 0 | AutoRun_139677595540_Description<br>AutoRun_139677595540_Description<br>AutoRun_1395677595540_Description<br>AutoRun_139567759540_Description<br>AutoRun_139567759540_Description<br>AutoRun_139567759540_Description<br>AutoRun_139567759540_Description<br>AutoRun_139567759540_Description<br>AutoRun_139567759540_Description<br>AutoRun_139567759540_Description<br>AutoRun_139567759540_Description<br>AutoRun_139567759540_Description<br>AutoRun_139567759540_Description<br>AutoRun_139567759540_Description<br>AutoRun_13956759540_Description<br>AutoRun_13956759540 | AutoRun_1395677595549_Description           AutoRun_1395677595549_Description           AutoRun_1395677595549_Description           AutoRun_1395677595549_Description           AutoRun_1395677595549_Description           MMFORR2         Batch:           AutoRun_1395677595549_Description           MMFORR2         Batch:           AutoRun_1395677595549_Description           AutoRun_1395677595549_Description           MMFORR2         Batch:           AutoRun_1395677595549_Description           AutoRun_1395677595549_Description           MMFORR2         Batch:           AutoRun_1395677595549_Description           Image: Stating Schedule         Image: Stating Schedule           Image: Stating Schedule         Image: Stating Schedule           Image: Stating Schedule         Image: Stating Schedule           Image: Stating Schedule         Image: Stating Schedule           Image: Stating Schedule         Image: Stating Schedule           Image: Stating Schedule         Image: Stating Schedule           Image: Stating Schedule         Image: Stating Schedule           Image: Stating Schedule         Image: Stating Schedule           Image: Stating Schedule         Image: Stating Schedule           Image: Stating Schedule         Image: Stating Schedule | AutoRun_139677595549_Description AutoRun_139677595549_Description AutoRun_139577595549_Description AutoRun_13957759549_Description AutoRun_13957759549_Description AutoRun_13957759549_Description AutoRun_13057759549_Description AutoRun_13057757757549_Description AutoRun_13057757549_Description AutoR |

Figure 4: Configuring a Monthly Batch

6. Click Save.

### 7.2 Running a Batch through Fire Run

When you want run a batch once without using the Batch Scheduler option, you can run a batch using Fire Run.

To run a batch through Fire Run, follow these steps:

- 1. Login to Oracle Financial Services Analytical Applications Infrastructure as a FATCA Administrator user.
- 2. Click Common Tasks and expand Rules Framework from the LHS menu.
- 3. Click **Run**. The Run Rules Framework page is displayed on the RHS.

|       |                               |                                          |          |             |         | Search Search |
|-------|-------------------------------|------------------------------------------|----------|-------------|---------|---------------|
|       | Code                          |                                          | Version  | 0           |         |               |
|       | Name                          |                                          | Active   | Yes         | •       |               |
|       | Folder                        |                                          | Type     |             | -       |               |
| + New | IN View 2 Edit Copy           | 🖹 Remove 🎿 Authorize 🖓 Export 🕸 Fire Run |          |             |         |               |
| A B   | Code                          | A Name                                   | Type     | Folder      | Version | Active        |
|       | FATCA_App_Processing          | FATCA_App_Processing                     | Base Run | FOOMSEGMINT | 0       | Yes           |
|       | FATCA_RR                      | FATCA_RR                                 | Base Run | FCCMSEGMNT  | 0       | Yes           |
|       | FATCA_RR_BATCH_VALIDATE       | FATCA_RR_BATCH_VAUDATE:SD                | Base Run | FCCMSEGMNT  | 0       | Ves           |
|       | Oracle_Report_Processing_FTS  | Oracle Case Report Processing FTS        | Base Run | FCCMSEGMNT  | 0       | Yes           |
| - 60  | Oracle_Report_Processing_IRS  | Oracle Case Report Processing IRS        | Base Run | FCCMSEGMNT  | 0       | Yes           |
|       | Oracle_Report_Processing_Pool | Oracle Case Pooled Report Processing     | Base Run | FCCMSEGMNT  | 0       | Yes           |
|       | Oracle Report Processing SB   | Oracle Case Report Processing SB         | Base Run | FCCMSEGMNT  | 0       | Yes           |

#### Figure 5: Run Rules Framework Page

- 4. Select FATCA\_RR from the Run List using the check box. The action buttons in the List header are enabled.
- 5. Click **Fire Run**. The Run Rule Framework window is displayed.

| ∨Run Defini | tion  |              |          |   | OK Close |
|-------------|-------|--------------|----------|---|----------|
|             |       | Name         | FATCA_RR |   |          |
|             |       | Request Type | Single   | • |          |
| ~ Execution | Mode  |              |          |   |          |
|             | Batch | Create       | •        |   |          |
|             | Wait  | No           | •        |   |          |
| ∨ Others    |       |              |          |   |          |
|             | Pa    | arameters "  |          |   |          |
|             |       |              |          |   |          |
|             |       | Filters      |          |   |          |

#### Figure 6: Run Rule Framework Window

- 6. Select Request Type as **Single**.
- 7. From the Execution Mode section, select **Create and Execute** from the Batch drop-down list. An MIS Date field is displayed adjacently.
- 8. Select an MIS Date using the calender icon.
- 9. Select **No** from the Wait drop-down list.
- 10. Click OK.

### 7.3 Monitoring a Batch After Execution

Monitoring a batch helps you track the status of execution of an individual task that was included in the batch. Through monitoring, you can also track the batch status, which in turn helps in debugging.

To monitor a batch after it is executed, follow these steps:

- 1. Login to Oracle Financial Services Analytical Applications Infrastructure as a FATCA Administrator user.
- 2. Click **Common Tasks** and expand **Operations** from the LHS menu.
- 3. Click **Batch Monitor**. The Batch Monitor page is displayed.

| Batch Monitor                         |                               |   |                                |          | 0                  |
|---------------------------------------|-------------------------------|---|--------------------------------|----------|--------------------|
|                                       |                               |   |                                |          | Q, Search "D Reset |
| Batch ID Like AML8                    | 7INF_                         |   | Batch Description Like         |          |                    |
| Module                                |                               |   | Status                         |          |                    |
| Start Date                            | m                             |   | End Date                       | <b>m</b> |                    |
| ~ Batch Details                       |                               |   |                                |          |                    |
| Batch ID A                            |                               |   | Batch Description              |          |                    |
| No data found                         |                               |   |                                |          |                    |
| Page 0 of 0 (0-0 of 0 items) K < >    | ×                             |   |                                |          | Records Per Page   |
| ~Batch Run Details 🛛 🕄 Start Monitori | ing 🖑 Stop Monitoring 🖱 Reset |   |                                |          |                    |
| Information Date                      | •                             |   | Monitor Refresh Rate (seconds) | 5        |                    |
| Batch Run ID                          |                               | • |                                |          |                    |
| ~ Batch Status                        |                               |   |                                |          |                    |
| Batch Run ID                          |                               |   | Batch Status                   |          |                    |

#### Figure 7: Batch Monitor Page

- 4. Select a batch from the Batch Details lists that you want to monitor.
- 5. From the Batch Run Details section, select an Information Date and the Batch Run ID from the drop-down list.
- 6. Click 🏴 to start the monitoring.

The execution details namely, Batch Status, Task Details, and Event Log details are displayed.

## 7.4 Cancelling a Batch after Execution

Cancellation of a batch cancels a current batch execution.

**NOTE** This is not recommended and should be done only when the batch was fired accidentally or when a particular batch is taking too long time to execute.

To cancel a batch after it is executed, follow these steps:

- 1. Login to Oracle Financial Services Analytical Applications Infrastructure as a FATCA Administrator user.
- 2. Click **Common Tasks** an expand **Operations** from the LHS menu.
- 3. Click **Batch Cancellation**. The Batch Cancellation page is displayed.

| Batch Cancellation              |                                          |                   |            | 0              |
|---------------------------------|------------------------------------------|-------------------|------------|----------------|
| ~ Refresh Interval              |                                          |                   |            | "D Refresh     |
| Refresh Rate (seconds)          | 10                                       |                   |            |                |
| ~Batch Details Ell Fetch Task D | Details III Cancel Batch III Abort Batch |                   |            |                |
| Batch Run ID                    | Batch ID                                 | Batch Description | Start Time | Elapsed Time * |
| No Data Found                   |                                          |                   |            | *              |
| ~Task Details (B) Cancel Task   |                                          |                   |            |                |
| ~ Legend                        |                                          |                   |            |                |
|                                 |                                          |                   |            |                |

#### Figure 8: Batch Cancellation Page

- 4. Under the Batch Details section, select the batch whose execution you want to cancel.
- 5. Click Cancel Batch.

## 7.5 Re-starting a Batch

You can restart a batch execution when a batch has failed in execution. When you restart a batch, it starts from the task at which it had failed. This happens when the failed task issue is debugged and resolved.

**NOTE** It is recommended that you debug and resolve a failed task before restarting the batch execution.

To restart a batch execution, follow these steps:

- 1. Login to Oracle Financial Services Analytical Applications Infrastructure as a FATCA Administrator user.
- 2. Click **Common Tasks** and expand **Operations** from the LHS menu.
- 3. Click **Batch Execution**. The Batch Execution page is displayed.
- 4. Select the **Restart** radio button option from the Batch Mode section.

| Batch Execution                |                         |   |                        |         |        | 6              |
|--------------------------------|-------------------------|---|------------------------|---------|--------|----------------|
| ~ Batch Mode                   |                         |   |                        |         |        |                |
| Mode                           | 🔍 Run 🕷 Restart 🔍 Rerun |   |                        |         |        |                |
| ~ Search                       |                         |   |                        |         | Q      | Search "D Rese |
| Batch ID Like                  | AML87INF_               |   | Batch Description Like |         |        |                |
| Module                         |                         | • | Last Modification Date | Between | 🗂 And  | 0              |
| ~Batch Details                 |                         |   |                        |         |        |                |
| Batch ID                       |                         |   | Batch Description      |         |        |                |
| No data found                  |                         |   |                        |         |        |                |
| Page 0 of 0 (0-0 of 0 items) K | к < > э                 |   |                        |         | Record | ds Per Page 15 |
| Information Date               |                         |   | Batch Run ID           |         | ,      |                |
| ∽Task Details                  |                         |   |                        |         |        |                |
| lask ID Task Description       | n Metadata Value        |   | Component ID Preceden  | ce      |        | Task Status    |

Figure 9: Re-starting a Batch

- 5. Select the batch you want to restart from the Batch Details section.
- 6. Select the Information Date and Batch Run ID for the selected batch from the drop-down list.
- 7. Click Execute Batch.

## 7.6 **Re-running a Batch**

You can rerun a batch execution when you want all the tasks from a successful batch execution to be executed again from the beginning. When a successfully executed batch is rerun, a different Batch Run ID is created for each instance for the same Information Date.

**NOTE** Creating different Batch Run ID for each rerun of a batch is optional depending upon your firm's requirement.

To rerun a batch, follow these steps:

- 1. Login to Oracle Financial Services Analytical Applications Infrastructure as a FATCA Administrator user.
- 2. Click **Common Tasks** and expand **Operations** from the LHS menu.
- 3. Click **Batch Execution**. The Batch Execution page is displayed.
- 4. Select the **Rerun** radio button from the Batch Mode section.

| Batch Execution              |                            |        |                        |         |        | 6              |
|------------------------------|----------------------------|--------|------------------------|---------|--------|----------------|
| ~Batch Mode                  |                            |        |                        |         |        |                |
| Mod                          | le 🔍 Run 🔍 Restart 🕷 Rerun |        |                        |         |        |                |
| ~ Search                     |                            |        |                        |         | Q      | Search "D Rese |
| Batch ID Lik                 | e AML87INF_                |        | Batch Description Like |         |        |                |
| Modu                         | e                          | •      | Last Modification Date | Between | 🗂 And  | C              |
| ~Batch Details               |                            |        |                        |         |        |                |
| Batch ID                     |                            |        | Batch Description      |         |        |                |
| No data found                |                            |        |                        |         |        |                |
| Page 0 of 0 (0-0 of 0 items) | к <> ж                     |        |                        |         | Record | s Per Page 1   |
| Information Da               | le l                       | •      | Batch Run ID           |         |        |                |
| ~Task Details                |                            |        |                        |         |        |                |
| Task ID Task Descripti       | on Metadata Value          | Compor | nent ID Preceden       | ce      |        | Task Status    |

#### Figure 10: Re-running a Batch

- 5. Select the batch you want to rerun from the Batch Details section.
- 6. Select the Information Date and Batch Run ID for the selected batch from the drop-down list.
- 7. Click **Execute Batch**.

# 8 Appendix - Excel Upload

For Excel Upload, follow these steps:

- 1. Login to OFS FATCA Regulatory Reporting as Admin user.
- Navigate to Unified Metadata Manager > Data Entry Forms and Queries > Excel Upload. The Excel Upload page is displayed.

**NOTE** After logging, make sure the OFS FATCA Regulatory Reporting application Information Domain is selected from the drop-down list at the left hand corner of the page.

- 3. .Click **Browse** under the Excel File to Upload section.
- 4. Select any one of the Excel sheets.
- 5. Click on the Arrow next to Browse.
- 6. Preview the data created under the Preview section.
- 7. In the Excel Entity Mappings section, click the Arrow.
- 8. Select the table name that is the same as the name of the Excel sheet.
- 9. Click **Upload**. The following message is displayed: *Successfully Uploaded Data*.
- 10. Click **OK**.

NOTE

If the upload fails, click on view logs button to check the logs.

11. Close the Excel Upload page.

# **OFSAA Support Contact Details**

Raise a Service Request (SR) in My Oracle Support (MOS) for queries related to OFSAA applications.

# **Send Us Your Comments**

Oracle welcomes your comments and suggestions on the quality and usefulness of this publication. Your input is an important part of the information used for revision.

- Did you find any errors?
- Is the information clearly presented?
- Do you need more information? If so, where?
- Are the examples correct? Do you need more examples?
- What features did you like most about this manual?

If you find any errors or have any other suggestions for improvement, indicate the title and part number of the documentation along with the chapter/section/page number (if available) and contact the Oracle Support.

Before sending us your comments, you might like to ensure that you have the latest version of the document wherein any of your concerns have already been addressed. You can access My Oracle Support site which has all the revised/recently released documents.

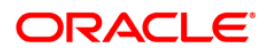